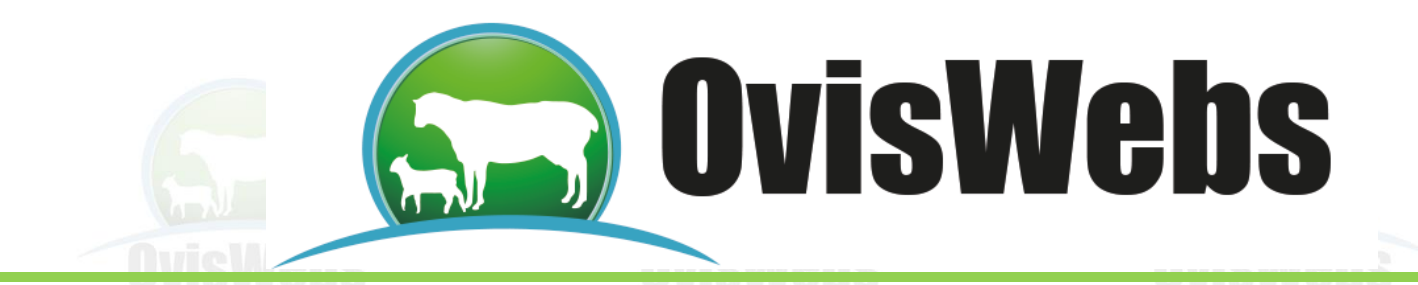

#### TALLER DE INGRESO DE DATOS REPRODUCTIVOS

# Para la realización de este taller debe haber creado: la finca (La Primavera), los animales del tema y el taller crear fichas individuales.

En la finca La Primavera ingrese la siguiente información:

**1.** Esta información corresponde a la hembra **Muñeca** que se encuentra en el potrero inicial de la finca La Primavera.

Primer Ciclo Reproductivo: Ingrese a la opción:

> Registro Reproducción

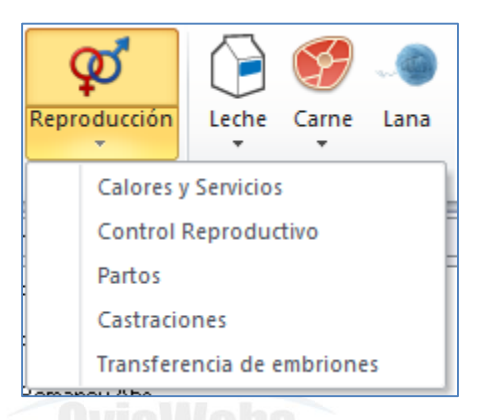

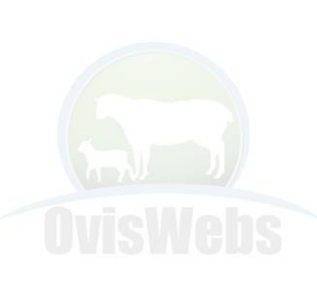

En la ventana Calores y servicios ingrese la siguiente Información:

| Calore | s y servicios |           |                   |               |           |
|--------|---------------|-----------|-------------------|---------------|-----------|
|        | Fecha         | ID Hembra | ID Macho          | Observaciones | Encargado |
|        | 03-mar-2011   | 890       | (Calor no servido | Ninguna       |           |
|        | 04-abr-2011   | 890       | (Calor no servido | Ninguna       |           |
| J      | 06-abr-2011   | 890       | Grillo            | Ninguna       | Julio 🖵   |
| *      |               |           |                   |               |           |

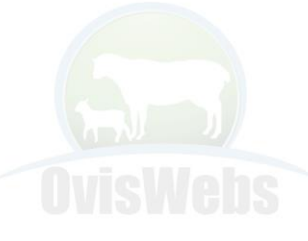

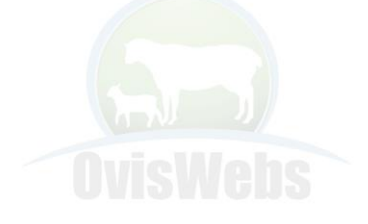

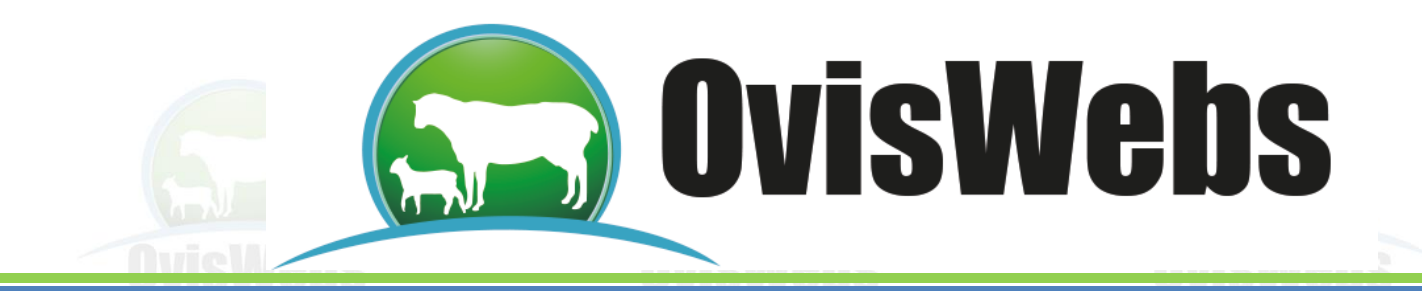

## En la ventana Control Reproductivo ingrese la siguiente información:

| Contro | l Reproductivo |           |             |                |    |                |
|--------|----------------|-----------|-------------|----------------|----|----------------|
|        | Fecha          | ID Hembra | Estimar por | Días Gestación |    | Fecha esperada |
| J      | 23-jun-2011    | Muñeca    | Ctrl.Repr.  |                | 45 | 06-oct-2011    |
| *      |                |           |             |                |    |                |
|        |                |           |             |                |    |                |
|        |                |           |             |                |    |                |

## En la ventana Partos ingrese la siguiente información:

| 🖷 Entra | da de datos |          |            |            | _ 0 %          |  |
|---------|-------------|----------|------------|------------|----------------|--|
| Partos  |             |          |            |            |                |  |
|         | Fecha       | ID Madre | Tipo Parto | Cria1      | Cria2          |  |
| J.      | 07-oct-2011 | Muñeca   | Sencillo   | Muñeca.2.1 |                |  |
| *       |             |          |            |            |                |  |
|         |             |          |            |            |                |  |
|         |             |          |            |            | <u>C</u> errar |  |

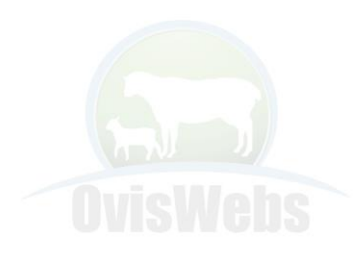

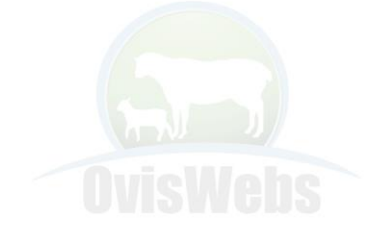

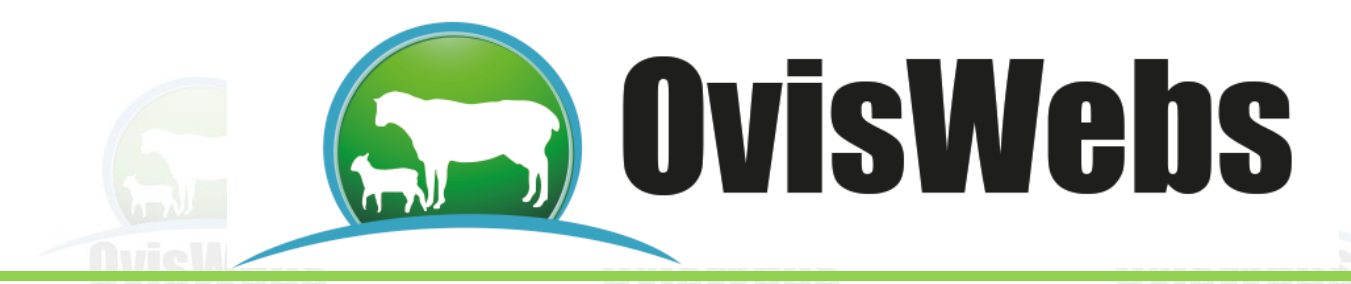

Inmediatamente aparecerá la siguiente ventana para que se ingrese la información correspondiente a la cría.

|        | Partos |             |          |            |            |                |
|--------|--------|-------------|----------|------------|------------|----------------|
|        |        | Fecha       | ID Madre | Tipo Parto | Criat      | Cria2          |
|        | J      | 07-oct-2011 | Muñeca   | Sencillo   | Muñeca.2.1 |                |
|        | *      |             |          |            |            |                |
|        |        |             |          |            |            |                |
|        |        |             |          |            |            |                |
|        |        |             |          |            |            |                |
| 1 10 2 |        |             |          |            |            |                |
| lvicWe |        |             |          |            |            |                |
|        |        |             |          |            |            |                |
|        |        |             |          |            |            |                |
|        |        |             |          |            |            |                |
|        |        |             |          |            |            |                |
|        |        |             |          |            |            |                |
|        |        |             |          |            |            |                |
|        |        |             |          |            |            |                |
|        |        |             |          |            |            |                |
|        |        |             |          |            |            |                |
|        |        |             |          |            |            |                |
|        |        |             |          |            |            |                |
|        |        |             |          |            |            |                |
|        |        |             |          |            |            | <u>C</u> errar |
|        |        |             |          |            |            |                |
|        |        |             |          |            |            |                |
|        |        |             |          |            |            |                |

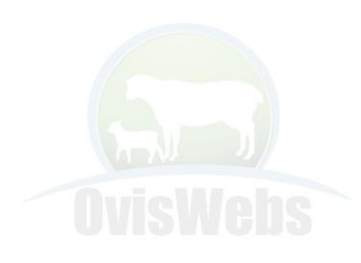

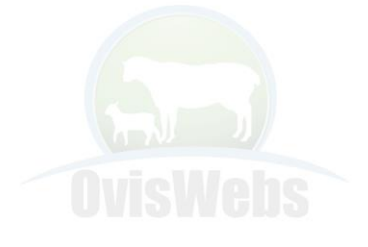

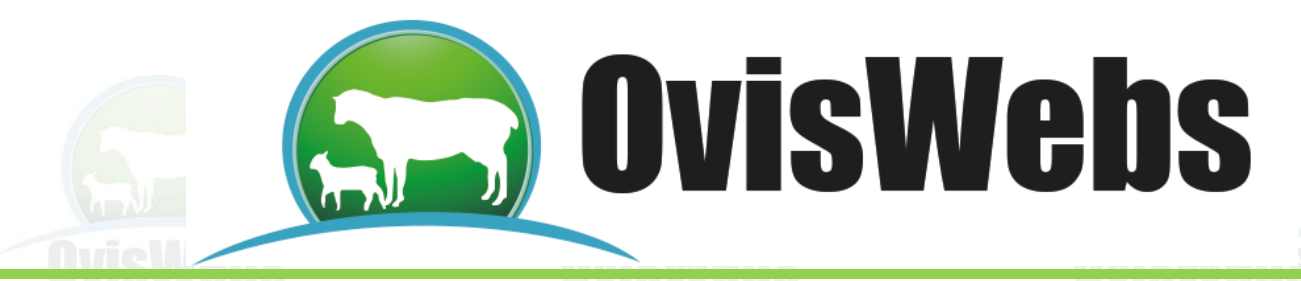

## Segundo Ciclo Reproductivo:

En la ventana Calores y servicios ingrese la siguiente información:

| P | 🕈 Entra | da de datos   |            |                   |               |           | - 0 X          |
|---|---------|---------------|------------|-------------------|---------------|-----------|----------------|
|   | Calores | s y servicios |            |                   |               |           |                |
|   |         | Fecha         | ID Hembra  | ID Macho          | Observaciones | Encargado |                |
|   |         | 01-feb-2012   | Mancha1234 | (Calor no servido | Ninguna       |           |                |
|   |         | 02-feb-2012   | Mancha1234 | 001Pelibuey       | Ninguna       | Julio     |                |
|   | *       |               |            |                   |               | -         |                |
|   |         |               |            |                   |               |           |                |
|   |         |               |            |                   |               |           |                |
|   |         |               |            |                   |               |           |                |
|   |         |               |            |                   |               |           |                |
|   |         |               |            |                   |               |           |                |
|   |         |               |            |                   |               |           | <u>C</u> errar |

### En la ventana Control Reproductivo ingrese:

| Contro | Reproductivo |            |             |                |    |                |
|--------|--------------|------------|-------------|----------------|----|----------------|
|        | Fecha        | ID Hembra  | Estimar por | Días Gestación |    | Fecha esperada |
| J      | 01-abr-2012  | Mancha1234 | Servicio    |                | 59 | 01-jul-2012    |
| *      |              |            |             |                |    |                |

## En la ventana Partos ingrese:

|      |        | SALGUN      |            |                                                           |   |       |       |       |       | A 1.5 |       |  |
|------|--------|-------------|------------|-----------------------------------------------------------|---|-------|-------|-------|-------|-------|-------|--|
| F# E | intrad | a de datos  |            |                                                           |   |       |       |       |       |       |       |  |
| Pa   | irtos  |             |            |                                                           |   |       |       |       |       |       |       |  |
|      |        | Fecha       | ID Madre   | Tipo Parto                                                |   | Cria1 | Cria2 | Cria3 | Cria4 |       | Cria5 |  |
|      | I      | 02-jul-2012 | Mancha1234 | g                                                         | - |       |       |       |       |       |       |  |
| _    | *      |             |            | Aborto<br><mark>Gemelos</mark><br>Pentallizos<br>Sencillo |   |       |       |       |       |       |       |  |

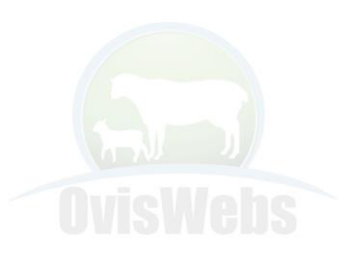

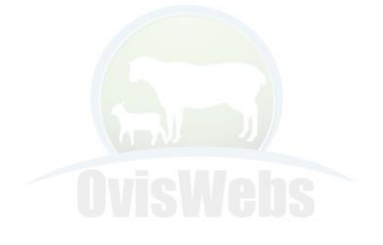

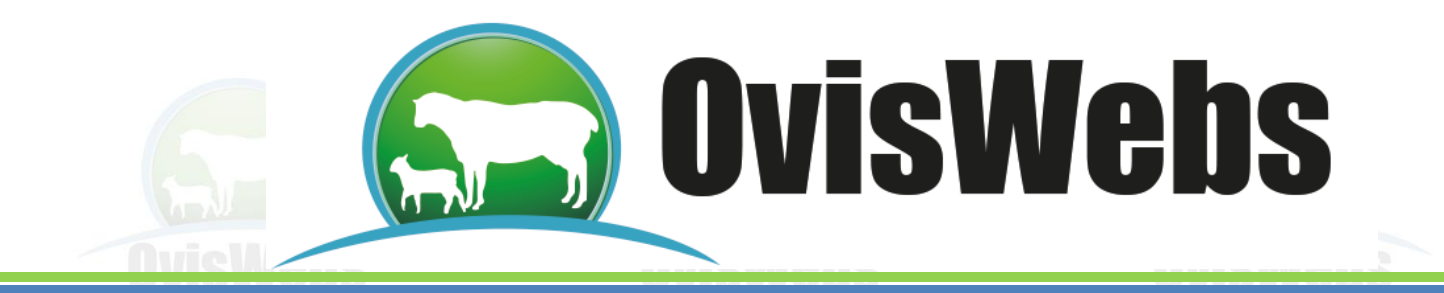

Inmediatamente aparecerá la siguiente ventana para que se ingresada la información correspondiente a las crías por ser un parto gemelar en este caso:

| Detalle partos |        |      | 23      |         |
|----------------|--------|------|---------|---------|
| NombreCria     | Sexo   | Peso |         | 1       |
| Joselito       | Macho  | 3    |         |         |
| Tula           | Hembra | 2.5  |         |         |
| •              |        |      |         |         |
|                |        |      |         |         |
|                |        |      |         |         |
|                |        |      |         |         |
|                |        |      |         | A NI J  |
|                |        | ſ    | A 1     |         |
|                |        |      | Aceptar | Ingweng |

Recuerde que debe bajar el cursor para que la información quede grabada.

| Entrada | de datos    |            |            |          | - Ξ Σ |
|---------|-------------|------------|------------|----------|-------|
| Partos  |             |            |            |          |       |
|         | Fecha       | ID Madre   | Tipo Parto | Cria1    | Cria2 |
|         | 02-jul-2012 | Mancha1234 | Gemelos    | Joselito | Iula  |
| *       |             |            |            |          | (L)   |
|         |             |            |            |          | Ŭ     |
| 1 1070  |             |            |            |          |       |
|         |             |            |            |          |       |
|         |             |            |            |          |       |

Si Usted Necesita de Nuestra Ayuda en Línea Recuerde que Puede Ingresar a Nuestra Pagina www.oviswebs.com El Siguiente Tema le Enseñara como Ingresar al Sistema, la Información Poblacional de los Animales de su Finca(Rancho).

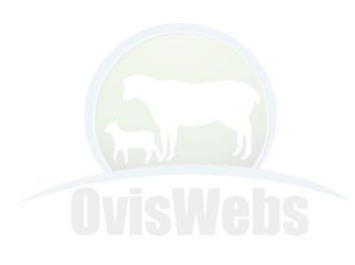

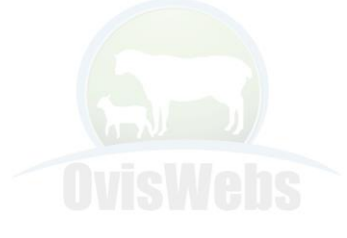